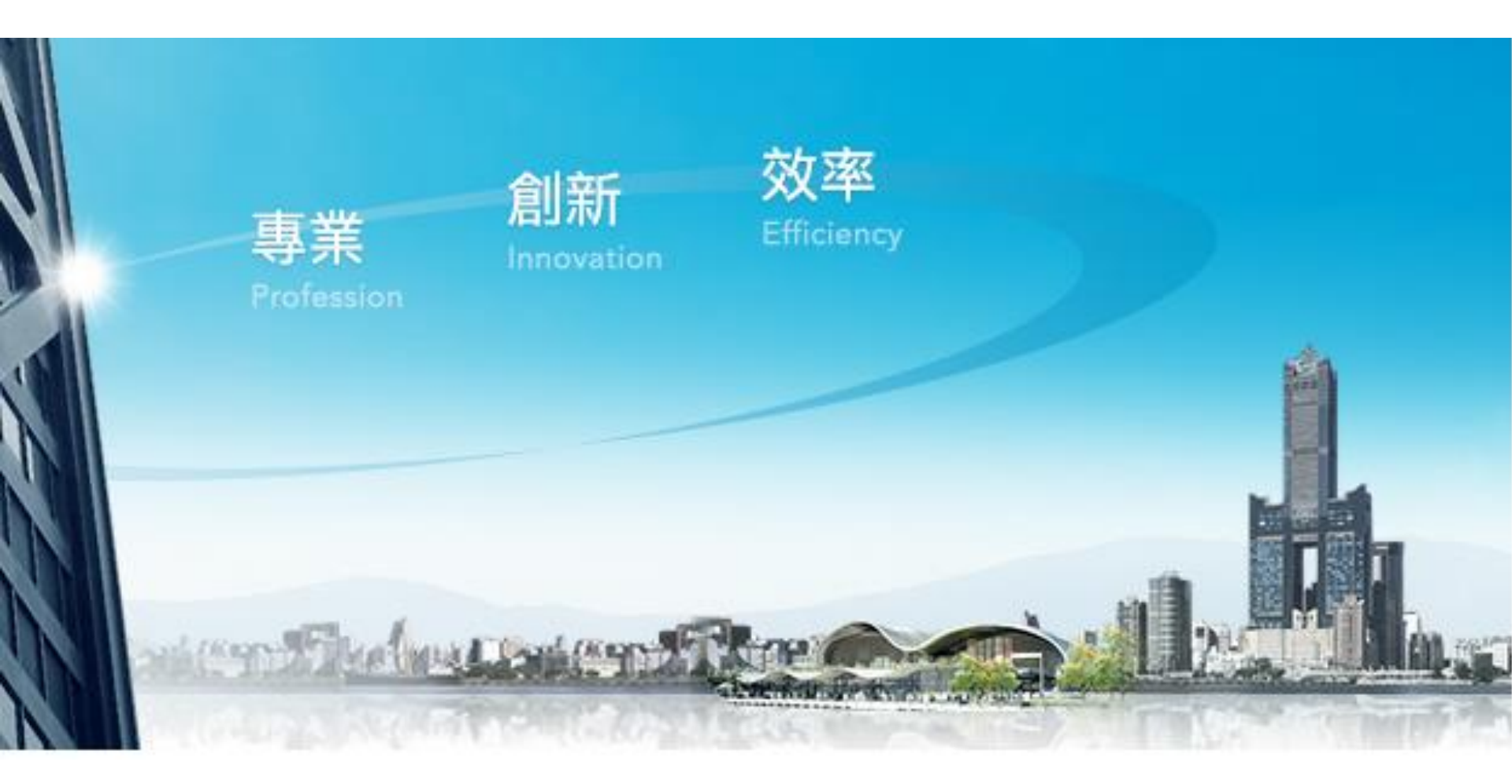

## 企業金融網《單層授權\_無流程》

適合從頭到尾都自己操作的老闆,自行編輯自己放行(類似網路銀行操作)

高雄銀行 BANK OF KAOHSIUNG

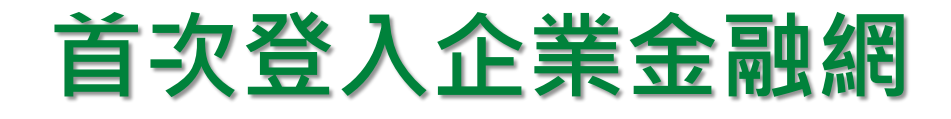

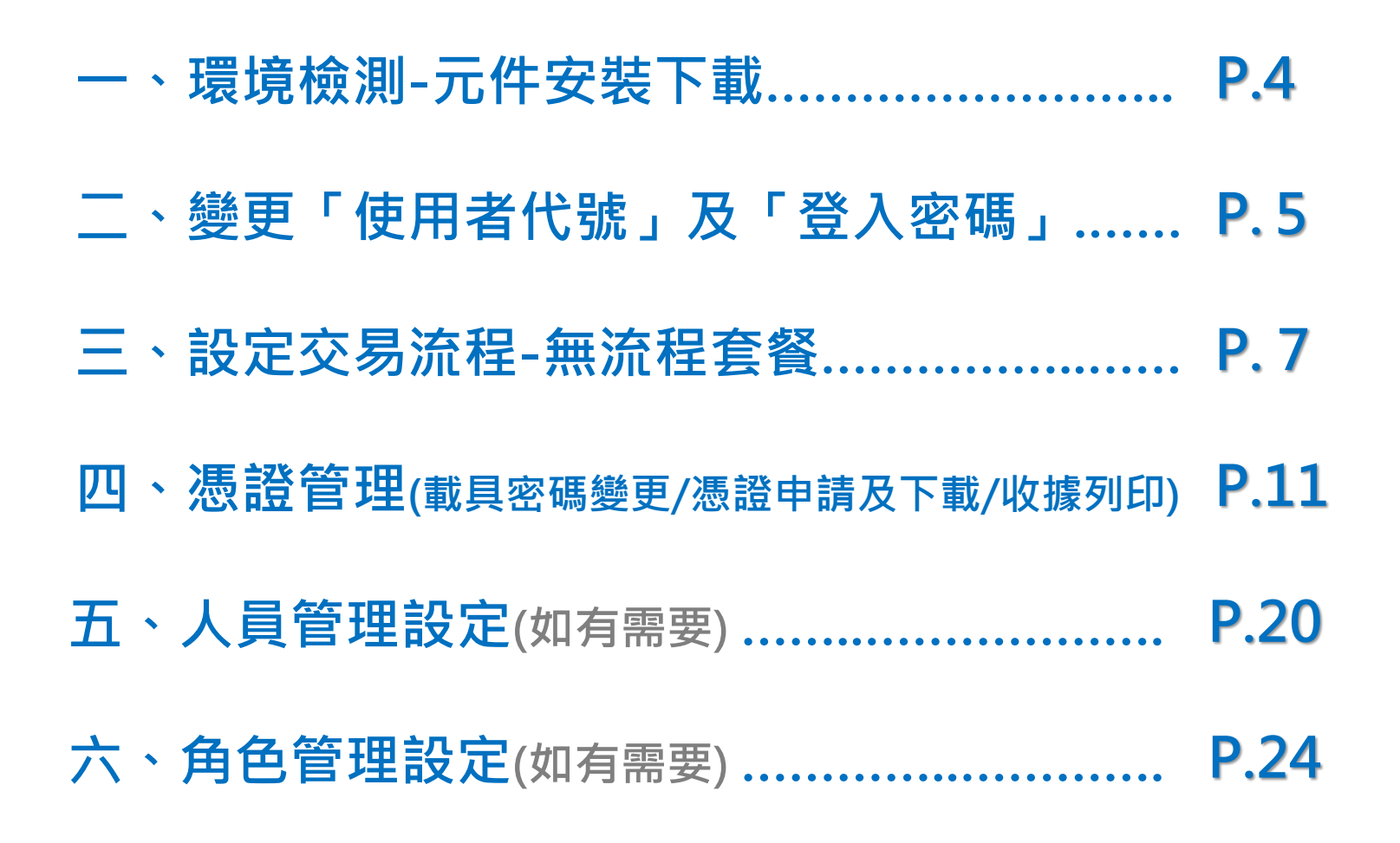

高雄銀行 BANK OF KAOHSIUNG

## **元件安裝下載**(1/2)

#### 請點選企業金融網頁面,右下方「<mark>環境檢測</mark>」進行系統環境設定(元件下載)

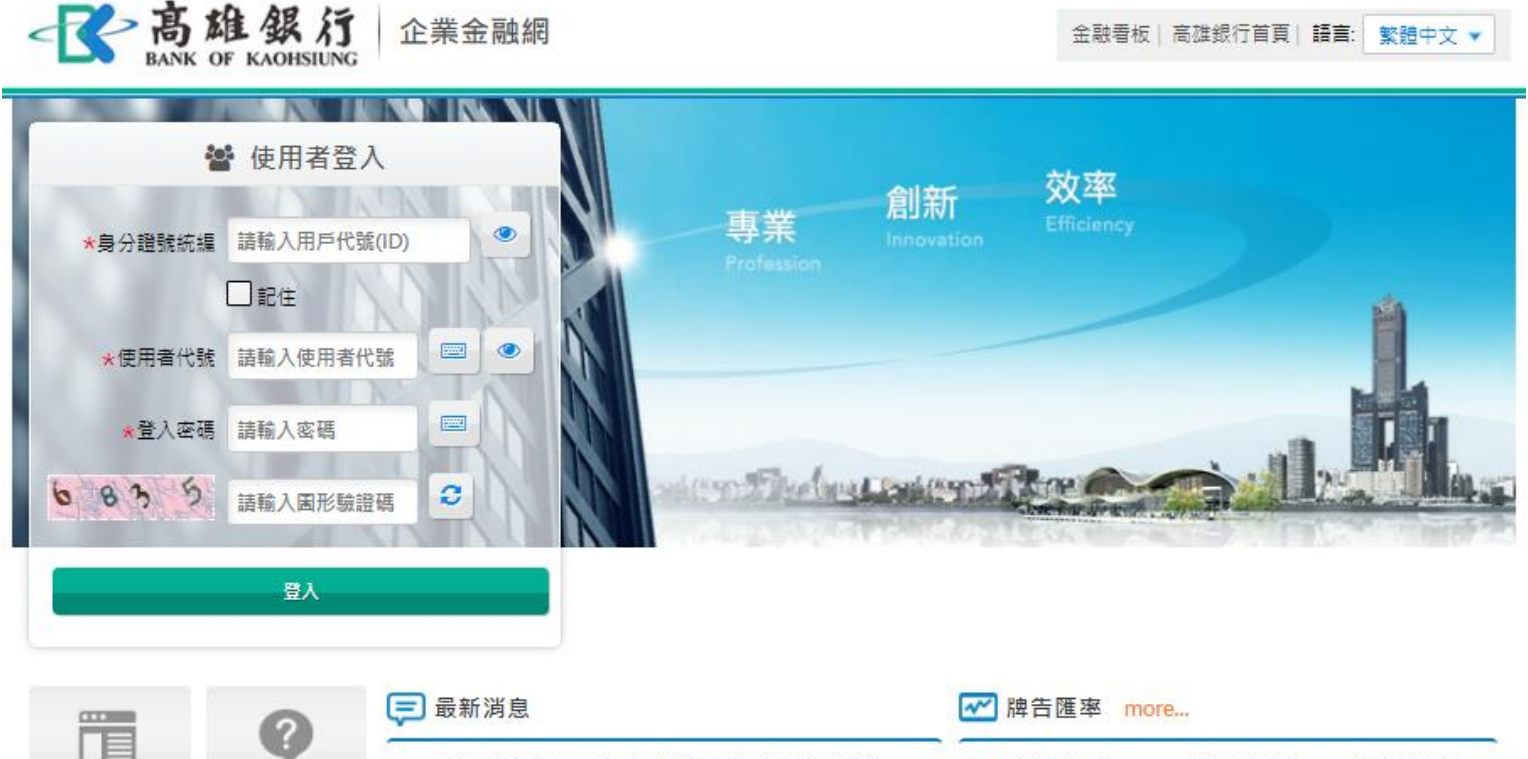

|      |      | (二) 取新潟息                                      | ₩□匯率 more                         |     |  |  |  |
|------|------|-----------------------------------------------|-----------------------------------|-----|--|--|--|
|      |      | <ul> <li>111年03月19日(六)台網公司進行系統維護保養</li> </ul> | ■ 美元(USD) 頁: 28.3700 賣: 28.4      | 700 |  |  |  |
| 和手上路 | 常見同題 | • 「111年上半年基金投資理財專案活動」好評熟賣                     | 💽 歐元(EUR) 🏾 賈: 31.1800 - 賣: 31.58 | 800 |  |  |  |
| 43   |      |                                               | 📕 人民幣(CNY) 賈: 4.4470 賣: 4.483     | 70  |  |  |  |
| 下載專區 | 注意事項 |                                               | ● 日圓(JPY) 頁: 0.2374 賣:            |     |  |  |  |
|      |      |                                               |                                   |     |  |  |  |

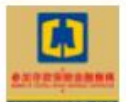

|--|

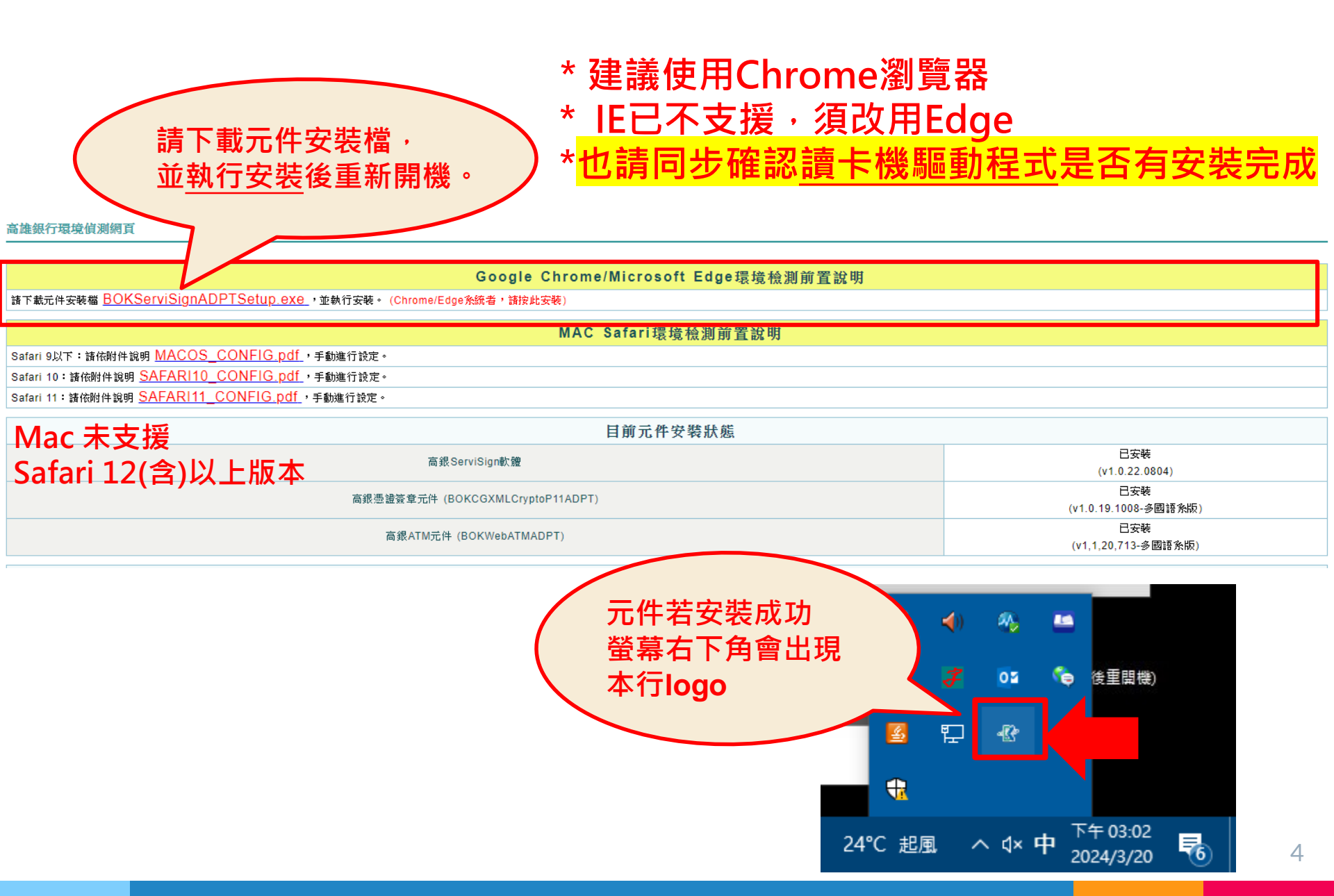

### 變更授權管理員使用者代號及登入密碼(1/2)

#### ①首次登入<u>高雄銀行企業金融網</u>請使用本行密碼單上的「使用者代號」及「登入密碼」

註:密碼單無英文O;皆數字0

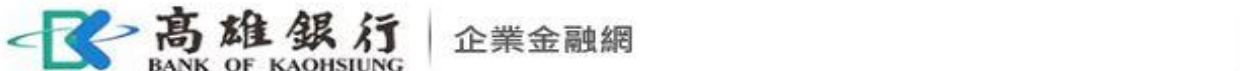

金融看板│高雄銀行首頁│語言: 繁體中文 ▼

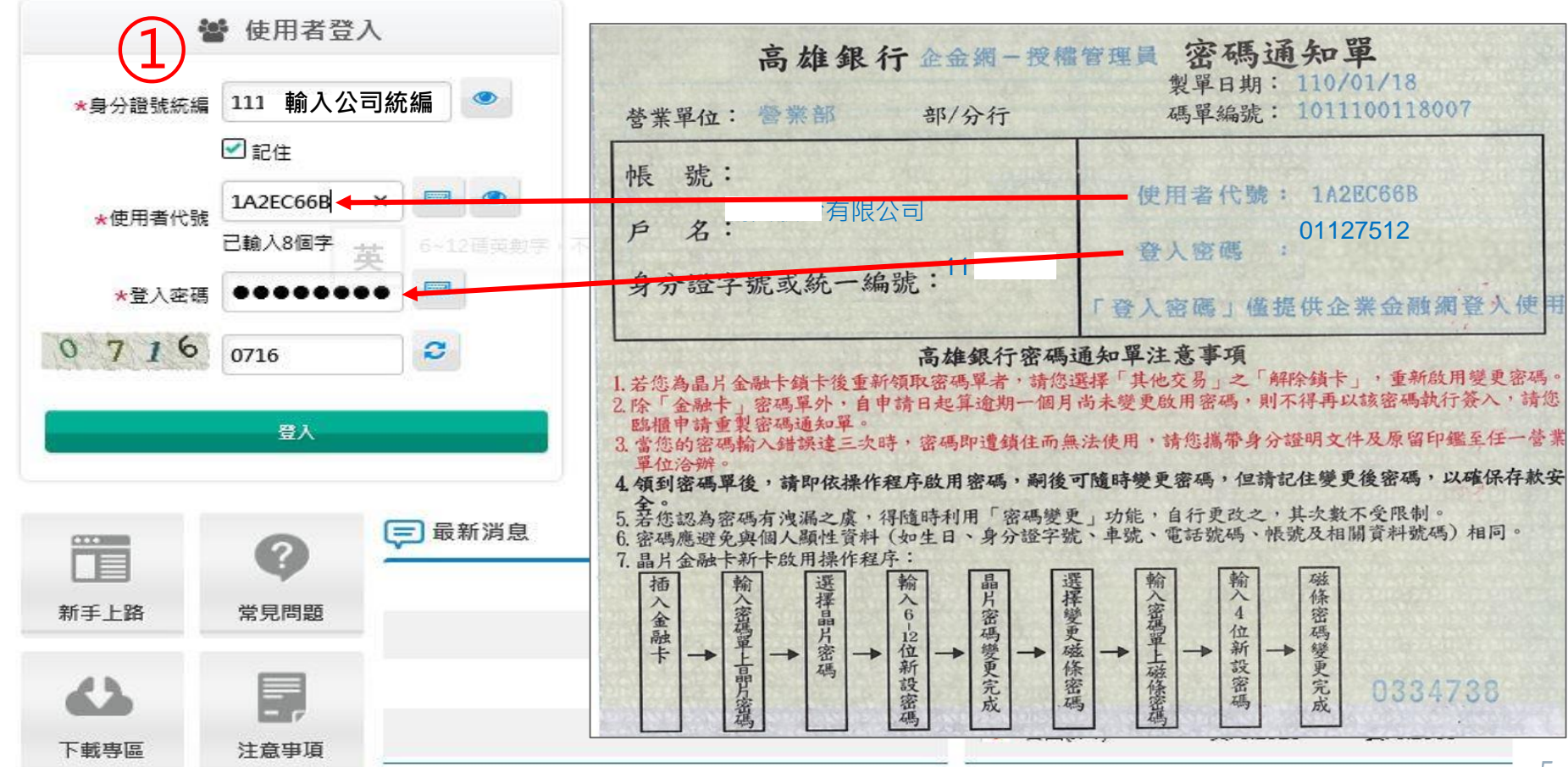

### 變更授權管理員使用者代號及登入密碼(2/2)

②登入成功後,請重新設定「使用者代號」及「登入密碼」
 ③點選確定→出現變更成功→重新登入
 ④重新登入須用新設定之使用者代號及登入密碼

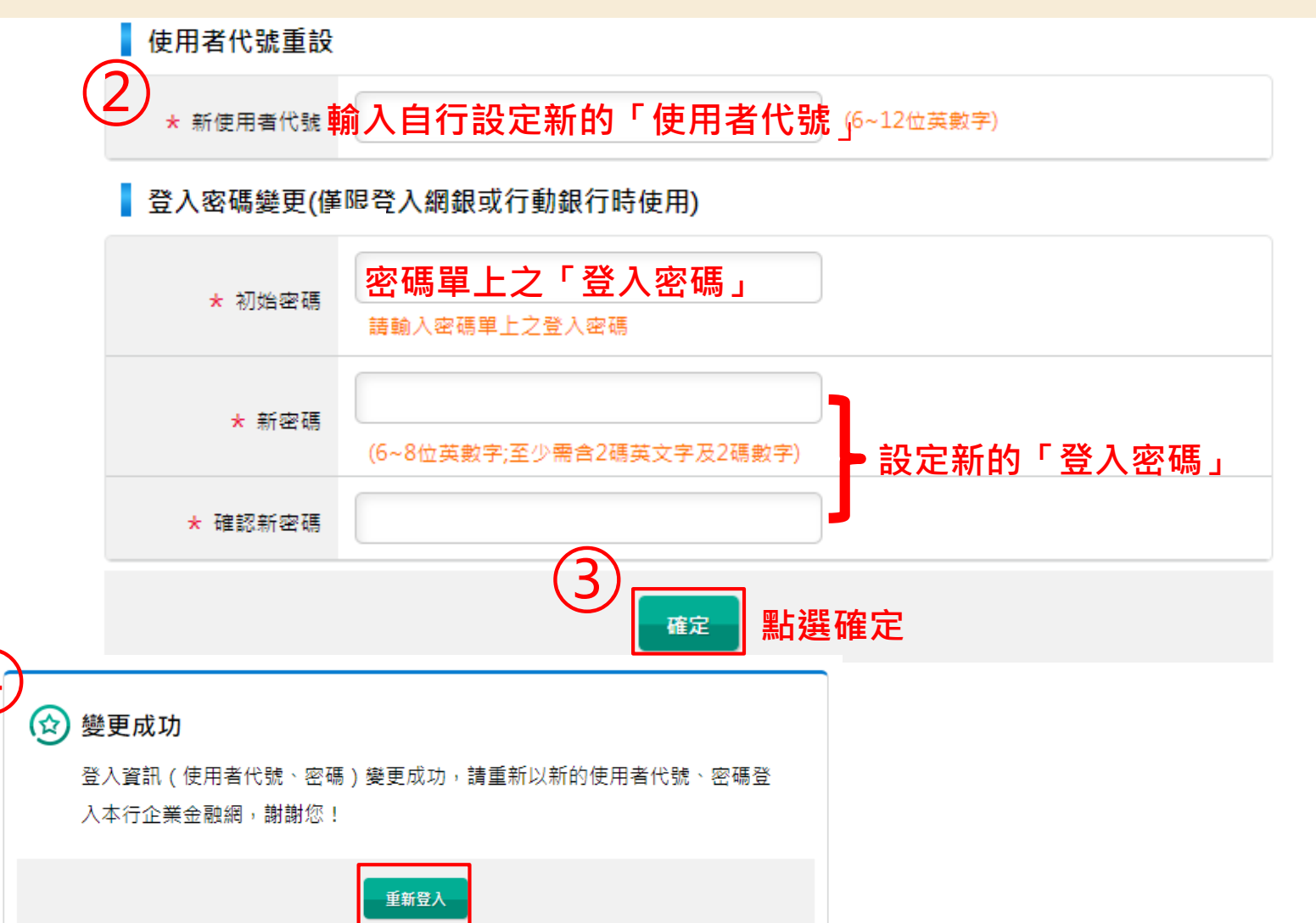

## 流程套餐

使用者代號及密碼修改完成後,請重新登入,
畫面將顯示本行提供以下三種流程套餐:
▷ 無流程 》所有功能皆預設為無流程控管(本篇示範)
▷ 兩層式流程 》所有功能皆預設「編輯→放行」
▷ 三層式流程 》所有功能皆預設「編輯→審核→放行」

本次設定完成後,若須修改

請至管理設定→授權中心→簽核流程管理。

高雄銀行 BANK OF KAOHSIUNG

## 流程套餐無流程 (1/3)

#### 選擇<mark>無流程</mark>:交易經編輯並確認後,交易即完成,均由一人作業。 (無須他人再審核或放行)

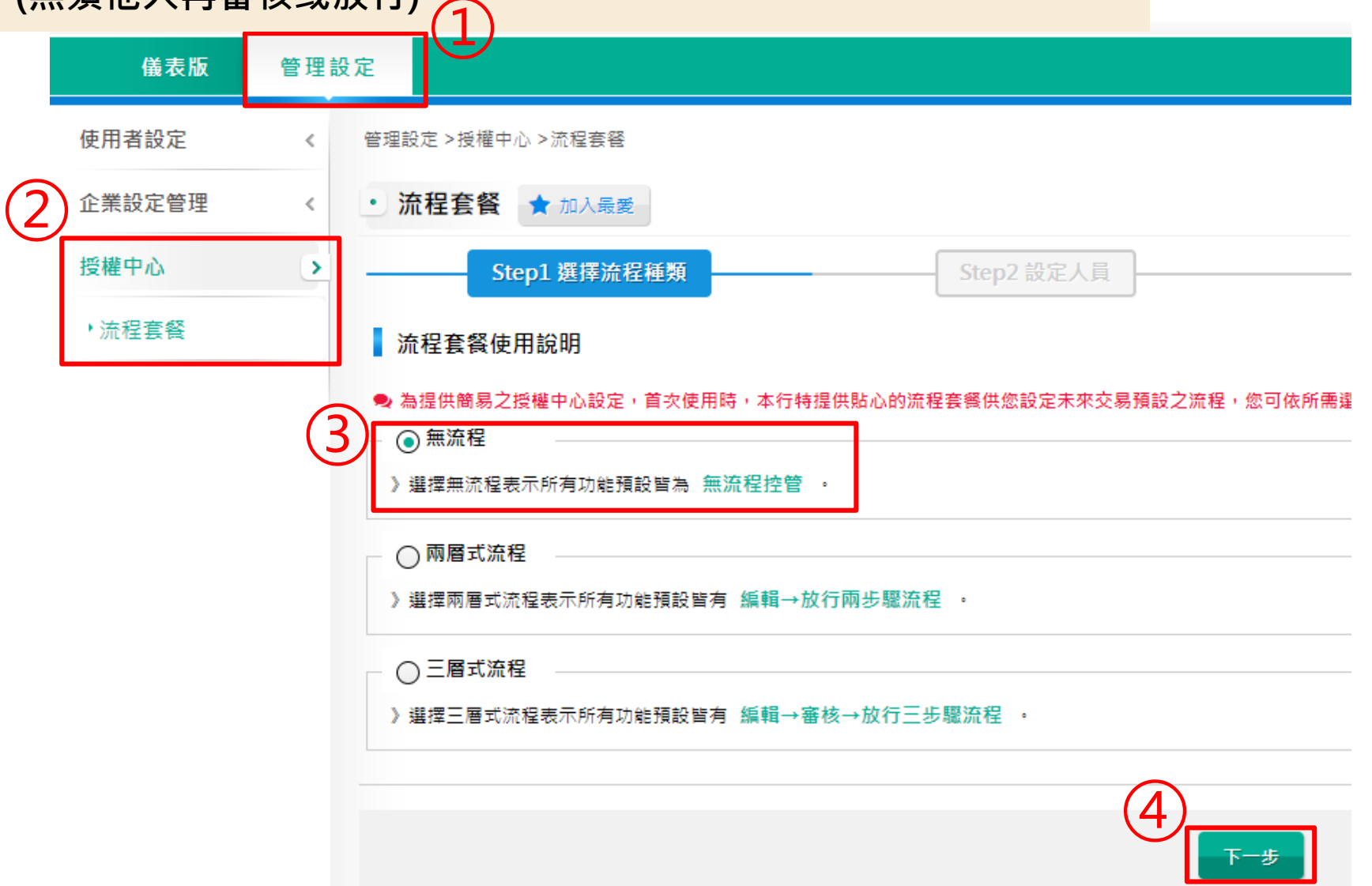

## **流程套餐無流程** (2/3)

#### 新增一般使用者兼無流程放行主管(授權管理員)

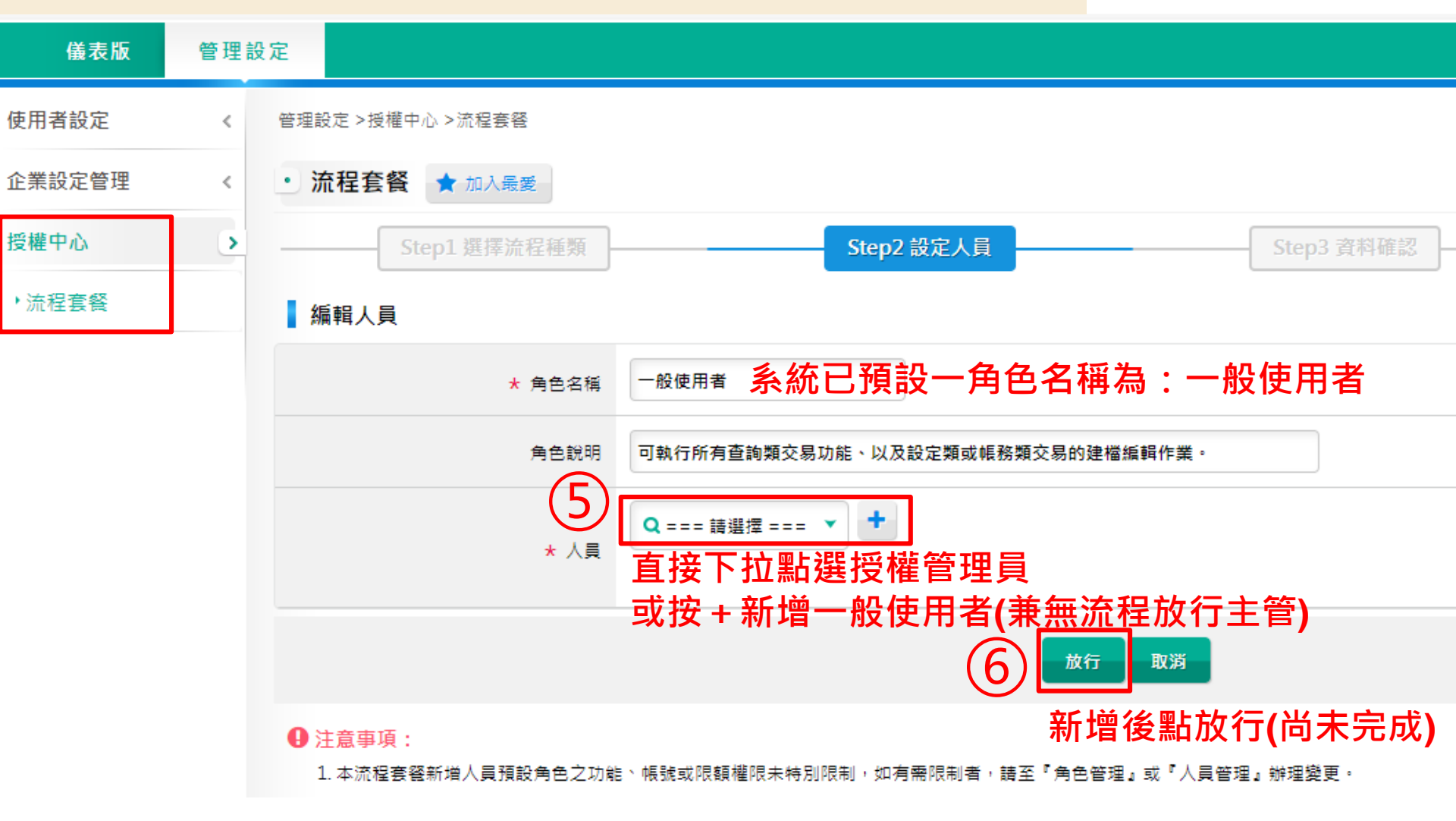

## 流程套餐無流程 (3/3)

高雄銀行首頁 網路櫃檯 服務總覽 金融看板 🕞 登出 · 高雄銀行 BANK OF KAOHSIUNG 企業金融網 ◎ 7:43自動登出 重新計時 儀表版 管理設定 使用者設定 管理設定 >授權中心 >流程套容 < 相關功能連結 👻 企業設定管理 ・ 流程套餐 🚖 加入最愛 我的最爱 🔻 < 授權中心 > Step3 資料確認 ·流程套餐 电 本資料經確認並放行後,所有交易功能將套用「無流程」,且表列人員依所賦予之角色,將具交易功能之編輯、審核或放行權限 案件編號 流程套餐設定 流程類型 無流程 編輯人員 角色名稱 一般使用者 角色說明 可執行所有查詢類交易功能、以及設定類或帳務類交易的建檔編輯作業。(該人員於無流程情況下,會預設擁有放行者角色權限) 人員 授權管理員(ADMIN12) **放行人員** 角色名稱 無流程放行主管 角色說明 流程套管選擇無流程時,預設加入可執行所有設定類或帳務類交易的流程放行作業角色 人員 授權管理員(ADMIN12) 確認內容後 |點「確定放行」 確定放行 取消 作業結果 案件编 ŧ. 023 2072 看到交易成功表示作業完成 作業結果 ✓ 已放行,交易成功。 回功能首頁 回待辦事項

### 憑證管理-載具密碼變更

#### 憑證載具密碼變更

首次使用憑證晶片卡時,需先變更密碼。

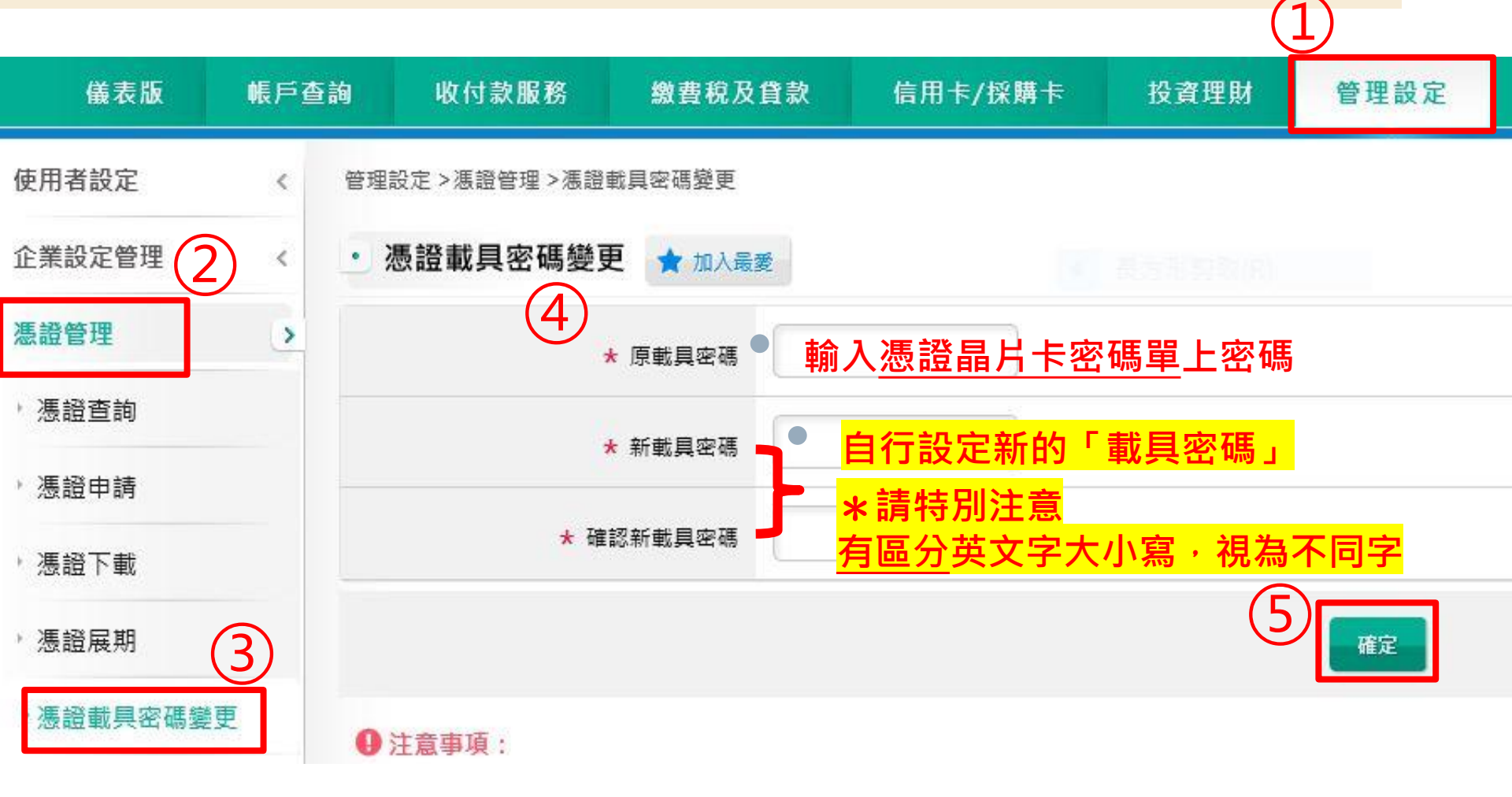

### 憑證管理-憑證申請下載(1/5)

### 憑證申請及下載

#### 憑證晶片卡密碼變更完成後,即可申請憑證。

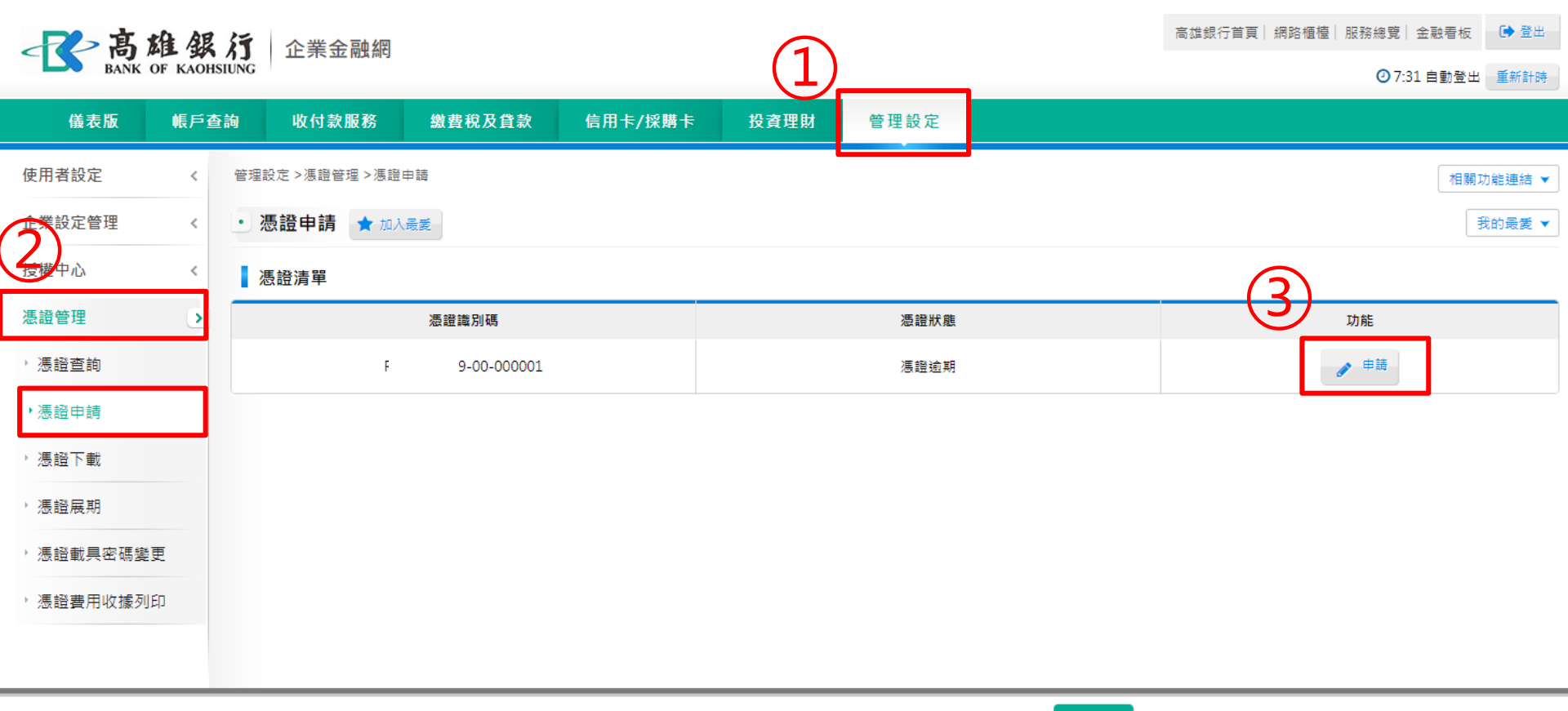

高雄銀行版權所有 2015 Copyright & copy; Bank Of Kaohsiung. All Right Reserved. 瀏覽器建議 環境檢測

### 憑證管理-憑證申請下載(2/5)

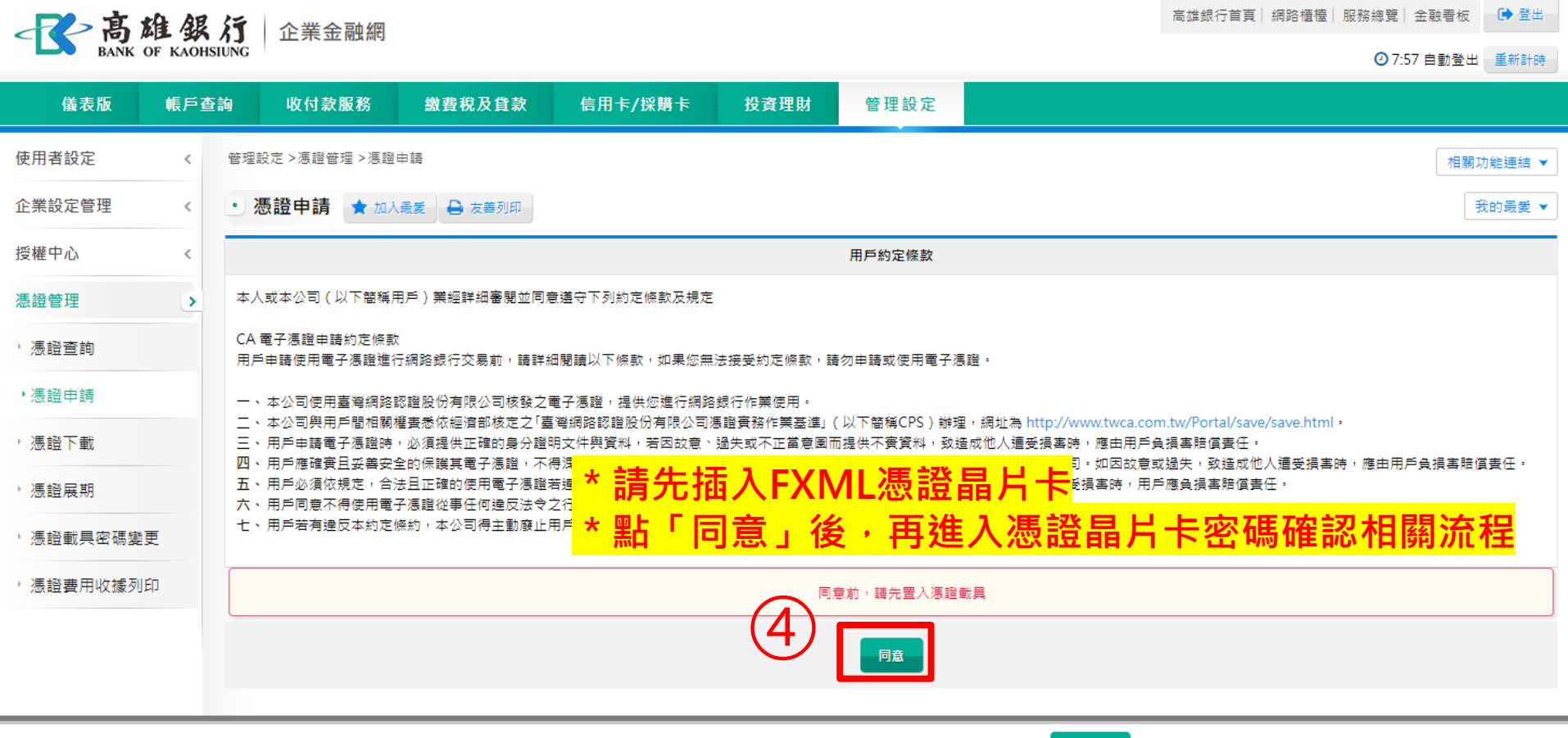

高雄銀行版權所有 2015 Copyright & copy; Bank Of Kaohsiung. All Right Reserved. 瀏覽器建議 環境檢測

## 憑證管理-憑證申請下載(3/5)

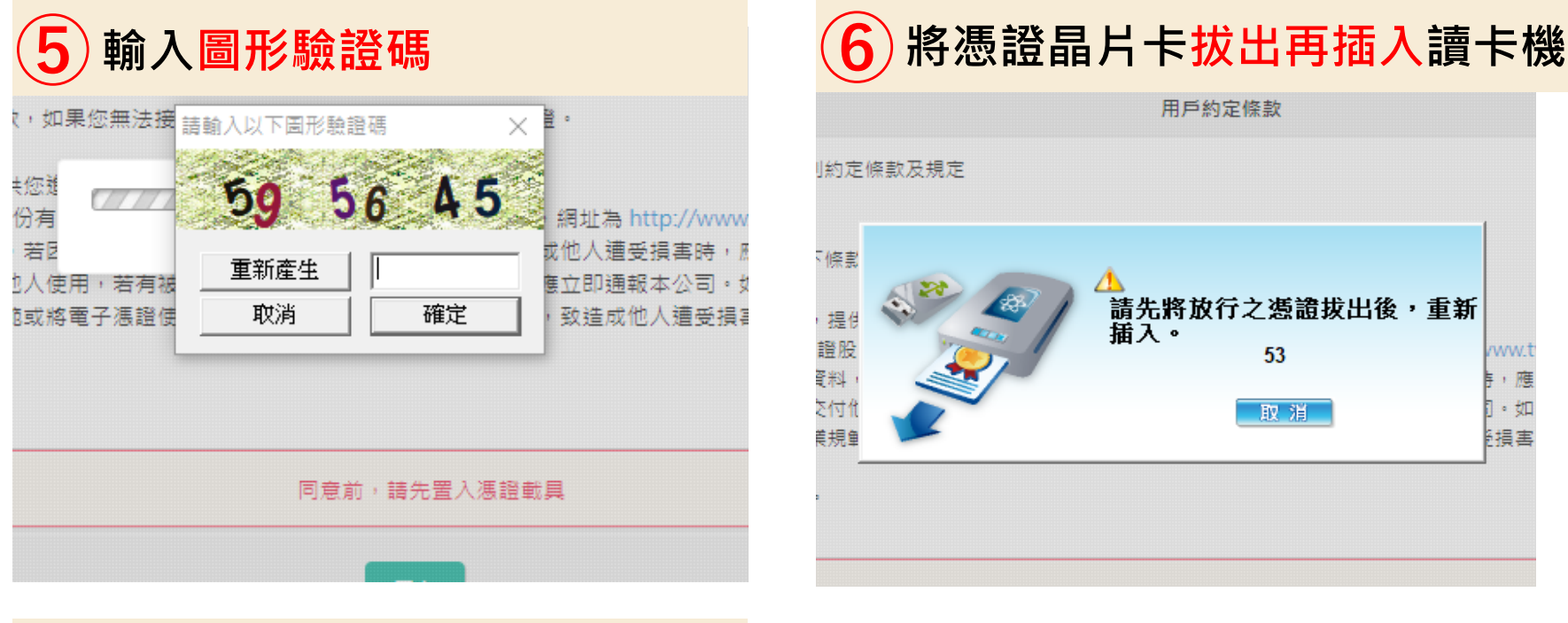

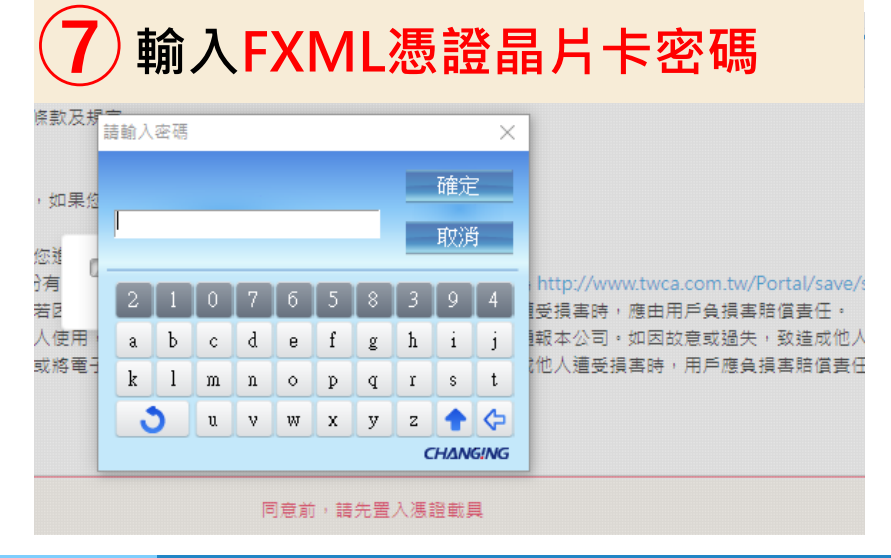

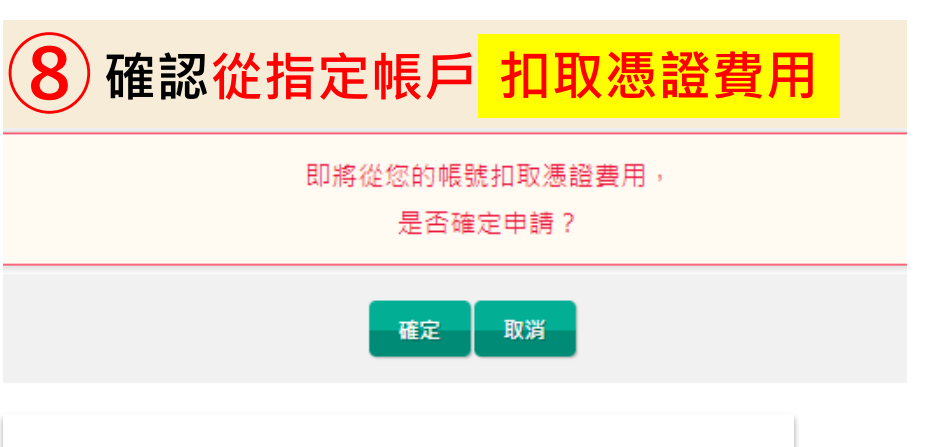

#### 公司戶NT1,100/年;個人戶NT160/年

### 憑證管理-憑證申請下載(4/5)

#### 憑證下載

#### 憑證申請完成,接著點選下載,將憑證載入憑證晶片卡中,方能使用。 (若僅申請而未下載,放行時系統將出現找不到憑證之訊息)

高雄銀行首頁 | 網路櫃檯 | 服務總覽 | 金融看板 🛛 🕩 🗒 🕁 一子高雄銀行 BANK OF KAOHSIUNG 企業金融網 ⑦ 7:57 自動登出 重新計時 儀表版 帳戶查詢 收付款服務 繳費稅及貸款 信用卡/採購卡 投資理財 管理設定 使用者設定 管理設定 > 馮證管理 > 馮證申請 < 相關功能連結 🔻 企業設定管理 • 憑證申請 🛨 加入最愛 <我的最愛 ▼ 授權中心 < 馮證識別碼 R2 -00-000001 馮證發行者 C=TW O=T 憑證管理 > 馮諍牛效日 2023-08-10 > 馮諙杳詢 馮讚到期日 2024-08-10 憑證申請 C=TW 0 > 憑證下載 0 ser CA 主旨 0 RA02 > 馮諮展期 0 CI 00001 · 馮證載具密碼變更 已扣取憑證費用,請自行 > 憑證費用收據列印 從「憑證費用收據列印」列印收據。 取消 注意事項: 點此下載憑證 1. 憑證申請完成,請點選「下載」將憑證下載至載具中。

## 憑證管理-憑證申請下載(5/5)

#### 憑證下載 畫面顯示下載完成,方能使用FXML憑證放行(立即)。

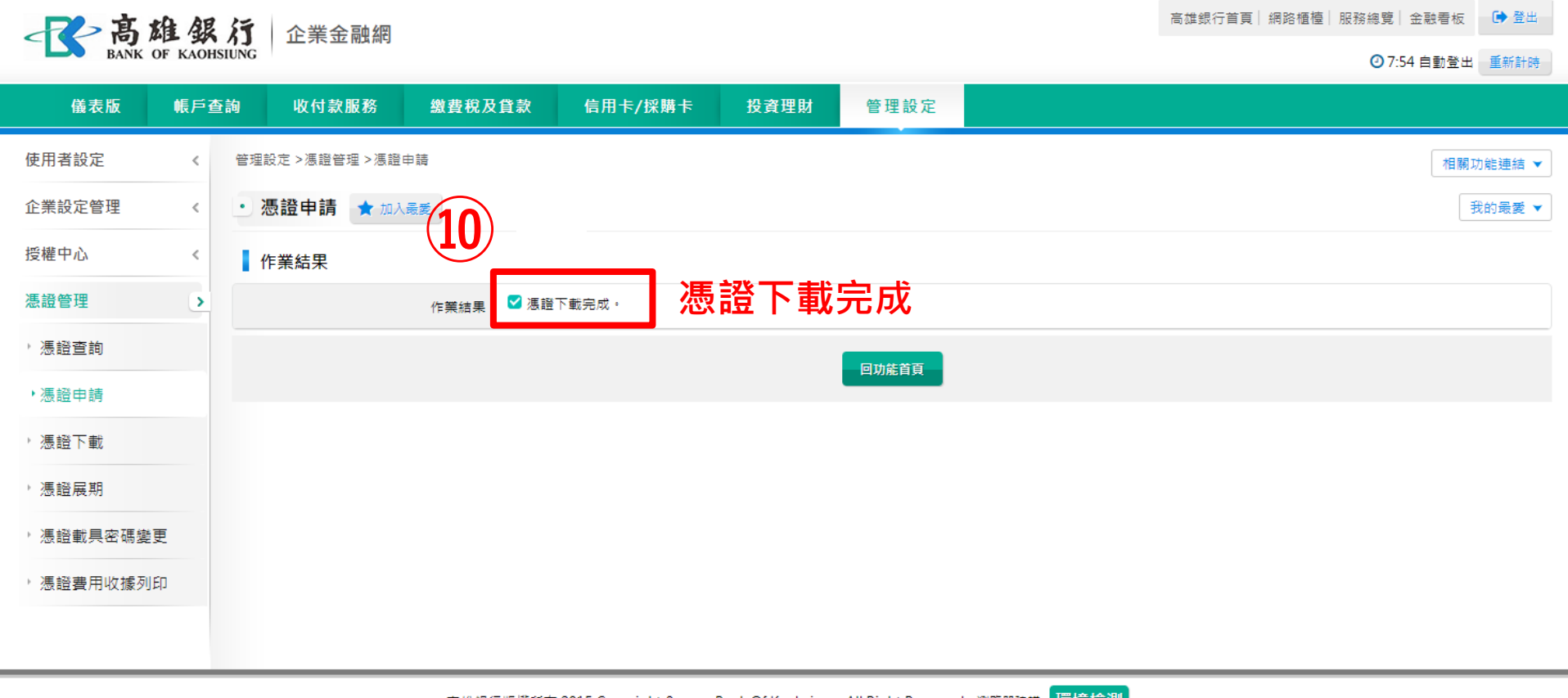

高雄銀行版權所有 2015 Copyright & copy; Bank Of Kaohsiung. All Right Reserved. 瀏覽器建議 環境檢測

## 憑證管理-憑證費用收據列印(1/3)

#### 自行列印憑證收據(限申請憑證之人員可列印) 管理設定→憑證管理→憑證費用收據列印,自行列印收據。

| · 高雄銀行<br>BANK OF KAOHSIUNG 企業金融網 |      |              |              |             |       |          |        |  |  |
|-----------------------------------|------|--------------|--------------|-------------|-------|----------|--------|--|--|
| 儀表版                               | 帳戶查詢 | 收付款服務        | 繳費稅及貸款       | 信用卡/採購卡     | 投資理財  | 管理設定     |        |  |  |
| 使用者設定                             | < 管理 | 設定 >馮證管理 >馮證 | 費用收據列印       |             |       |          |        |  |  |
| 企業設定管理                            | < •  | 憑證費用收據列的     | 印 🖈 加入量愛     |             |       |          |        |  |  |
| 授權中心                              | <    |              | * 查詢區間 2023/ | 08/10 2023/ | 08/17 | 詢區間至多7天) |        |  |  |
| 憑證管理                              | •    |              |              |             | "理本的回 | 目口准刻     | 《山洼/昆期 |  |  |
| > 憑證查詢                            |      |              | * 交易名稱 Q ==  | - 時選控 * 22  |       | 回间又忽起    | 2中朝/茂别 |  |  |
| 》憑證申請                             |      |              |              | 請選擇 ===     | 2     |          | 占選查詢   |  |  |
| > 憑證下載                            |      |              | 憑證<br>運輸目    | 申請          |       |          |        |  |  |
| > 憑證展期                            |      |              |              |             |       |          |        |  |  |
| > 憑證載具密碼變                         | 更    |              |              |             |       |          |        |  |  |
| ・憑證費用收據列                          | JEP  |              |              |             |       |          |        |  |  |
|                                   |      |              |              |             |       |          |        |  |  |

### 憑證管理-憑證費用收據列印(2/3)

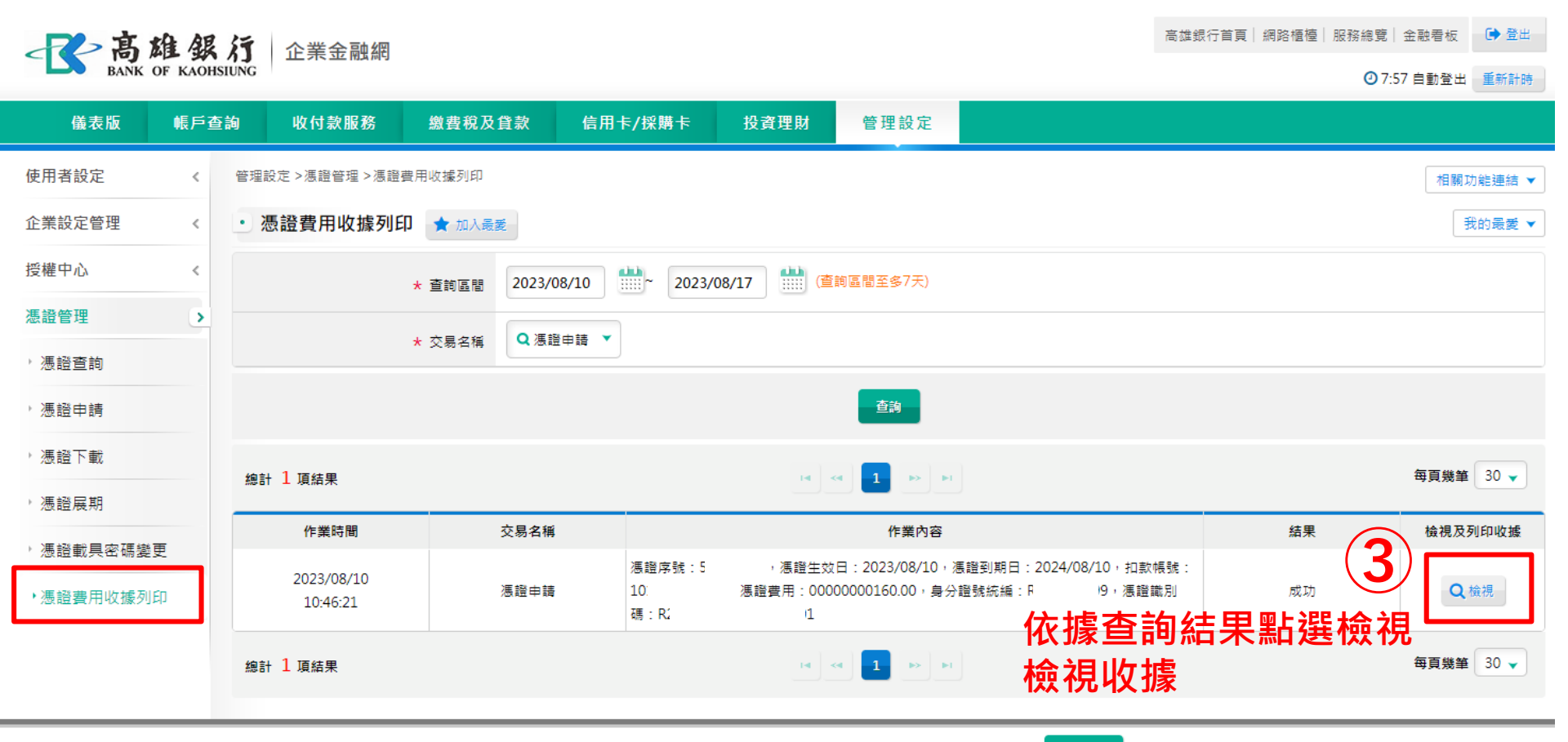

高雄銀行版權所有 2015 Copyright © Bank Of Kaohsiung. All Right Reserved. 瀏覽器建議 環境檢測

## 憑證管理-憑證費用收據列印(3/3)

| 一高加        | 谁银         | <b>行</b> 企業金融 | 細                  |                                                                        | 高雄銀行首 | 頁 網路櫃檯 服務總覽 金 | 主融看板 | ● 登出  |
|------------|------------|---------------|--------------------|------------------------------------------------------------------------|-------|---------------|------|-------|
| BANK C     | OF KAOHSIL | ING           | 14 J               |                                                                        |       | <b>②</b> 7:56 | 自動登出 | 重新計時  |
| 儀表版        | 帳戶查讀       | 9 收付款服        | 慿證費用收 <b>據</b> 檢視  | ■屮珇馮襏岣摢莥譼聿靣                                                            | ×     |               |      |       |
| 使用者設定      | <          | 管理設定 >憑證管理    | 憑證費用收據 🔒 友善列印      | ] 山坑恐區收據預員重面<br>] 可點選友善列印列印收據                                          |       |               | 相關功  | 能連結 ▼ |
| 企業設定管理     | <          | • 憑證費用收:      |                    | 2023/08/10 (細路銀行専用章                                                    |       |               | 我    | 的最愛 ▼ |
| 授權中心       | <          |               | 身分證號 / 統編          | 東限交機業科以本行留分割                                                           |       |               |      |       |
| 憑證管理       | >          |               | 馮證識別碼              | 00-000001                                                              |       |               |      |       |
| ,憑證查詢      |            |               | 馮證序號               |                                                                        |       |               |      |       |
| ,憑證申請      |            |               | 湛證費用               | 新台幣160元                                                                | _     |               |      |       |
| ) 馮璐下畫     |            |               | 馮證有效起訖日<br>        | 2023/08/10 ~ 2024/08/10                                                | _     |               |      |       |
|            |            | 總計 1 項結果      | 馮證費用扣款帳號           | 10                                                                     | _     |               | 每頁幾筆 | 30 🗸  |
| > 憑證展期     |            | 作業時間          |                    |                                                                        |       | 結果            | 檢視及列 | 印收據   |
| > 憑證載具密碼變到 | ŧ          | 2022/08/1     |                    |                                                                        |       |               |      |       |
| ・憑證費用收據列印  | яр         | 10:46:21      |                    |                                                                        |       | 成功            | Q椎   | 說     |
|            |            | 總計 1 項結果      |                    |                                                                        |       |               | 每頁幾筆 | 30 🗸  |
|            |            |               | 高雄銀行版權所有 2015 Copy | right © Bank Of Kaohsiung. All Right Reserved. 瀏覽器建譜 <mark>環境檢測</mark> | _     |               |      |       |

## **人員管理設定**(1/4)

### <u>新增</u>或變更人員之角色權限(如有需要)

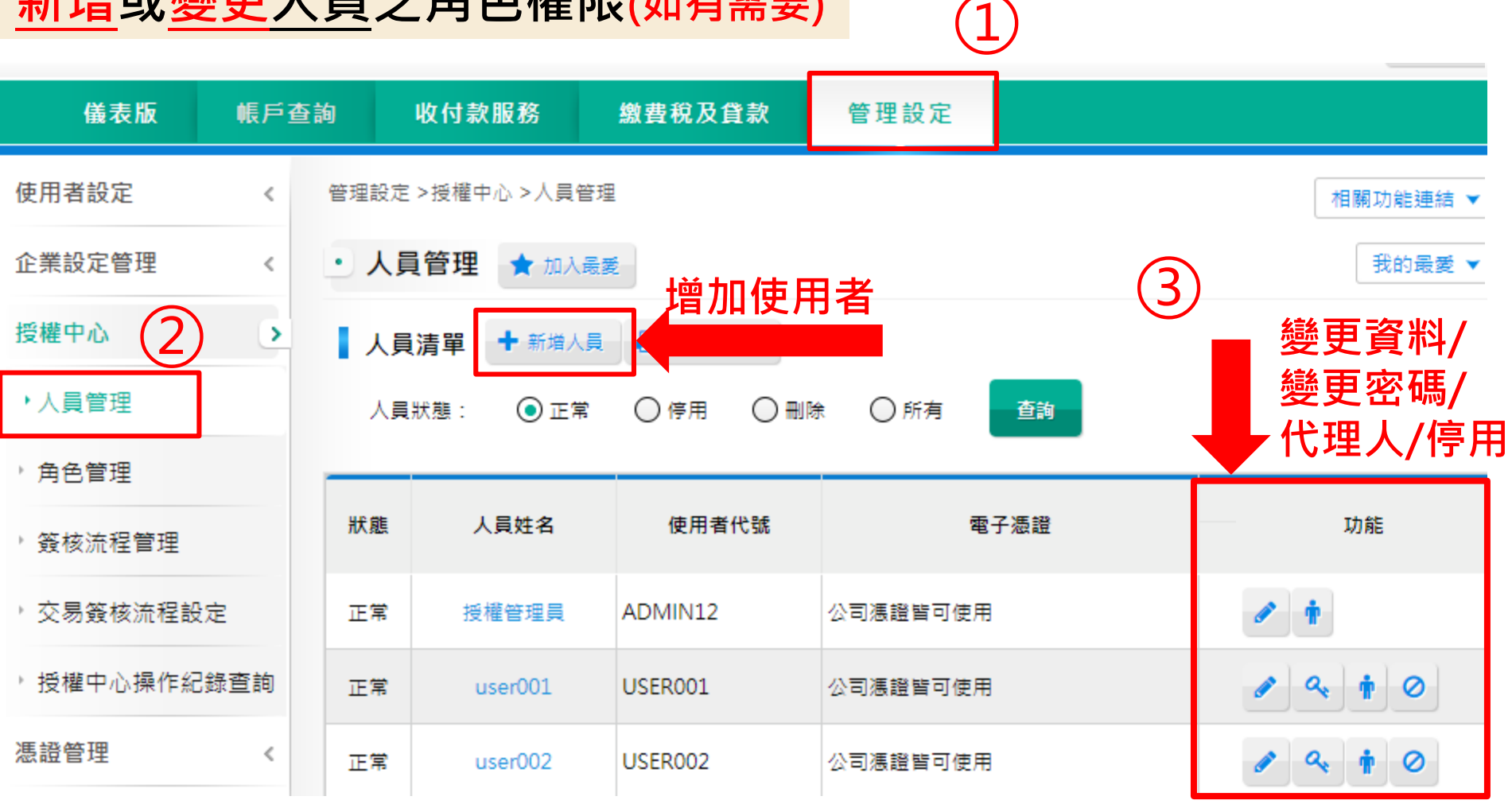

## **人員管理設定**(2/4)

### P1.「新增」人員基本資料

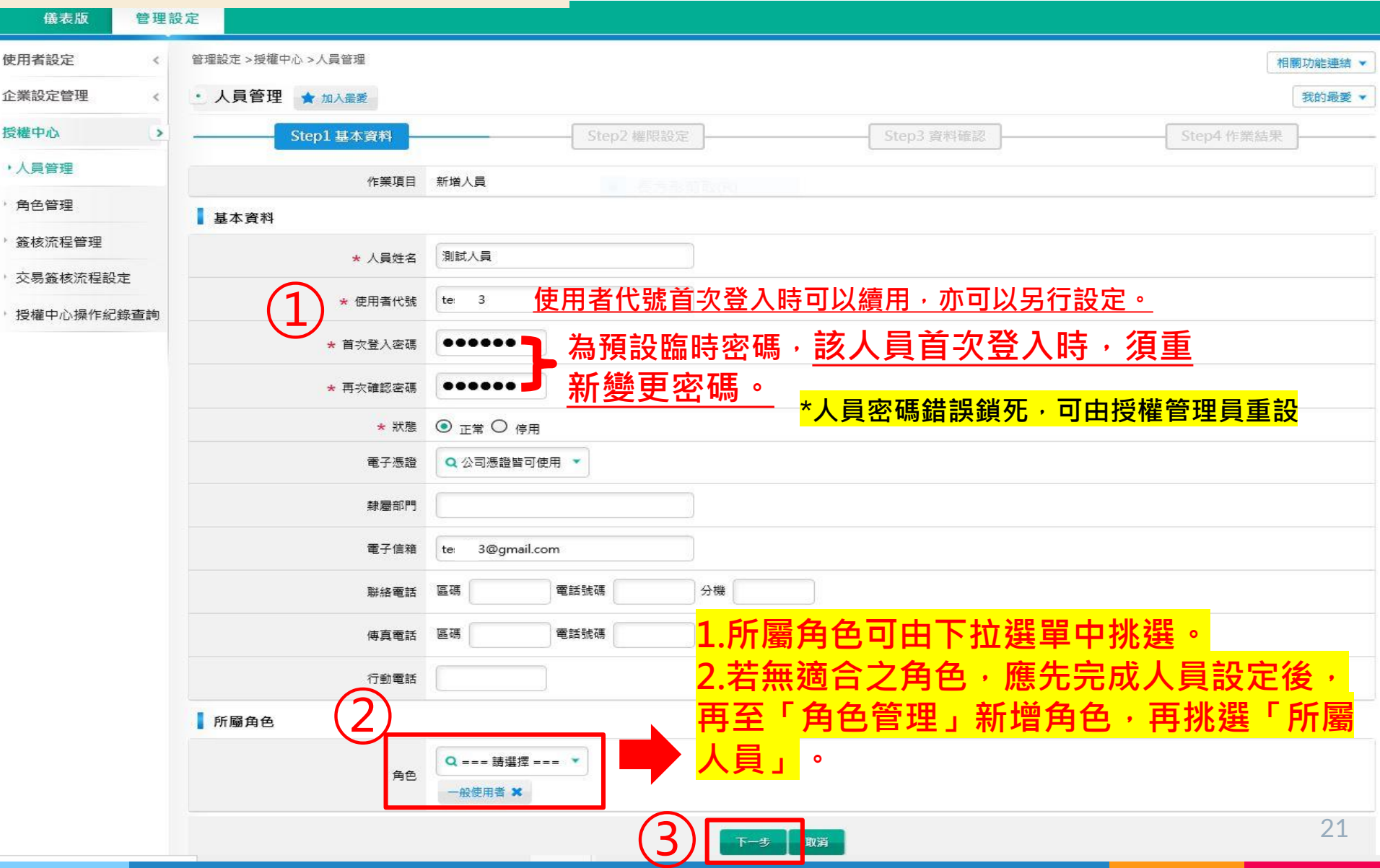

## **人員管理設定**(3/4)

### P.2「新增/變更」人員權限

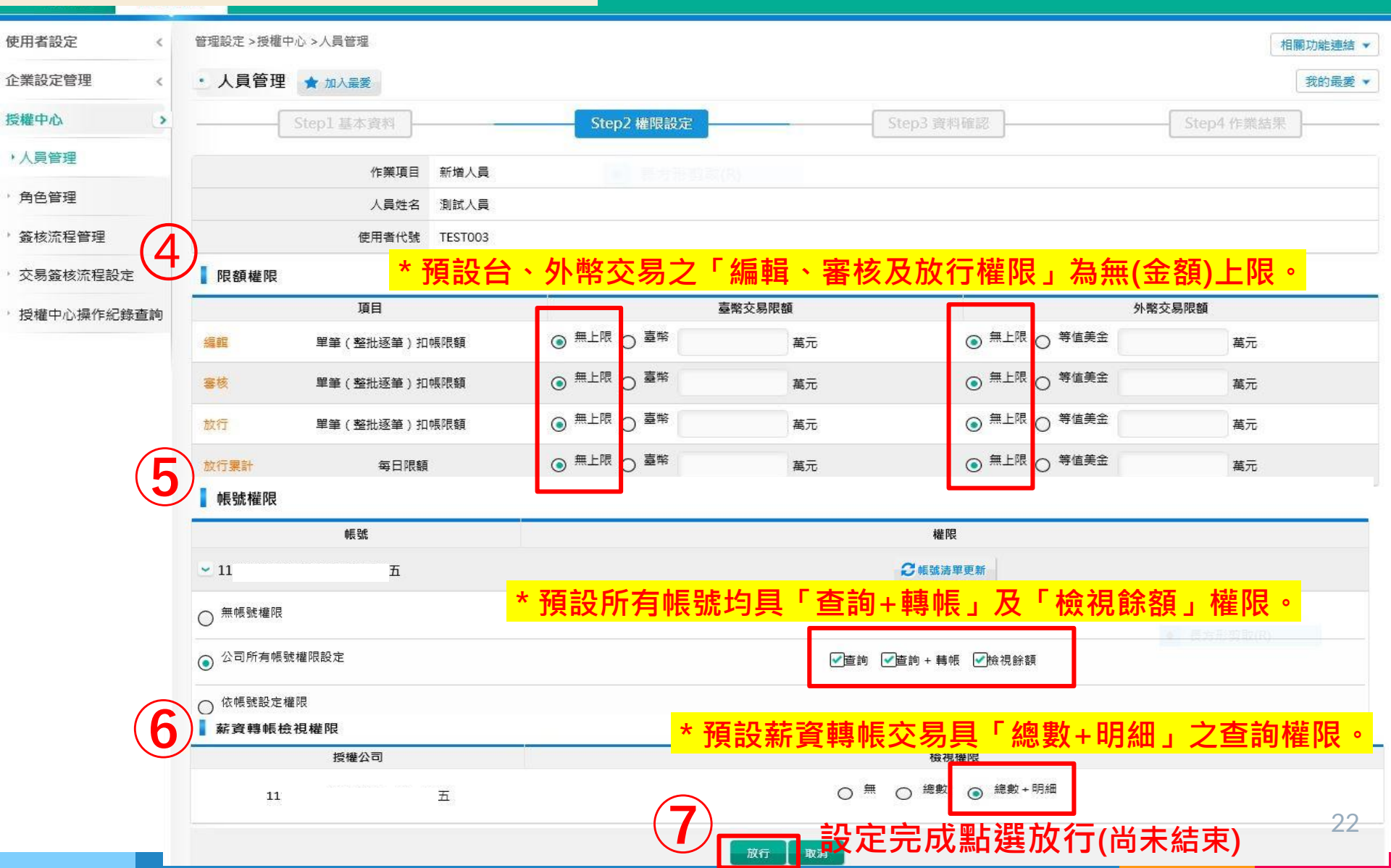

## 人員管理設定(4/4)

### P.3 確認設定資料後,點選「確定放行」

|        |              |      | 確定放行   |          |         |
|--------|--------------|------|--------|----------|---------|
|        | 五            |      | (      | 8)點選確定放行 | ~       |
|        | 1            | 授權公司 |        | 檢視總數     | 檢視總數+明細 |
| 薪資轉帳   | ·            |      |        |          |         |
| 公司所有帳號 | ,權限設定        |      | ~      | ~        |         |
| - 11   | 五            |      |        |          |         |
|        | 帳號           |      | 查詢     | 查詢 + 轉帳  | 檢視餘額    |
| 帳號權限   |              |      |        |          |         |
| 放行累計   | 每日限額         | 無上限  |        | 無上限      |         |
| 放行     | 單筆(整批逐筆)扣帳限額 | 無上限  |        | 無上限      |         |
| 塞核     | 單筆(整批逐筆)扣帳限額 | 無上限  |        | 無上限      |         |
| 編輯     | 單筆(整批逐筆)扣帳限額 | 無上限  |        | 無上限      |         |
|        | 項目           |      | 臺幣交易限額 | 外幣交      | 易限額     |

相關功能連結 •

### P.4 交易成功 · 作業完成

| 企業設定管理    、 | ・ 人員管理 ★ 加入展愛                               | 我的最愛 🔻 |
|-------------|---------------------------------------------|--------|
| 授權中心        | Step1 基本資料 Step2 權限設定 Step3 資料確認 Step4 作業結果 |        |
| ・人員管理       | 作業結果                                        |        |
| 角色管理        | 案件編號 20. 130                                |        |
| 簽核流程管理      | 作業結果 @ 已放行,交易成功, 9 作業完成                     |        |
| 交易簽核流程設定    | 回功能首直回待辦事項                                  | 0.0    |
| 授權中心操作紀錄查詢  |                                             | 23     |

# 角色管理設定(1/6)

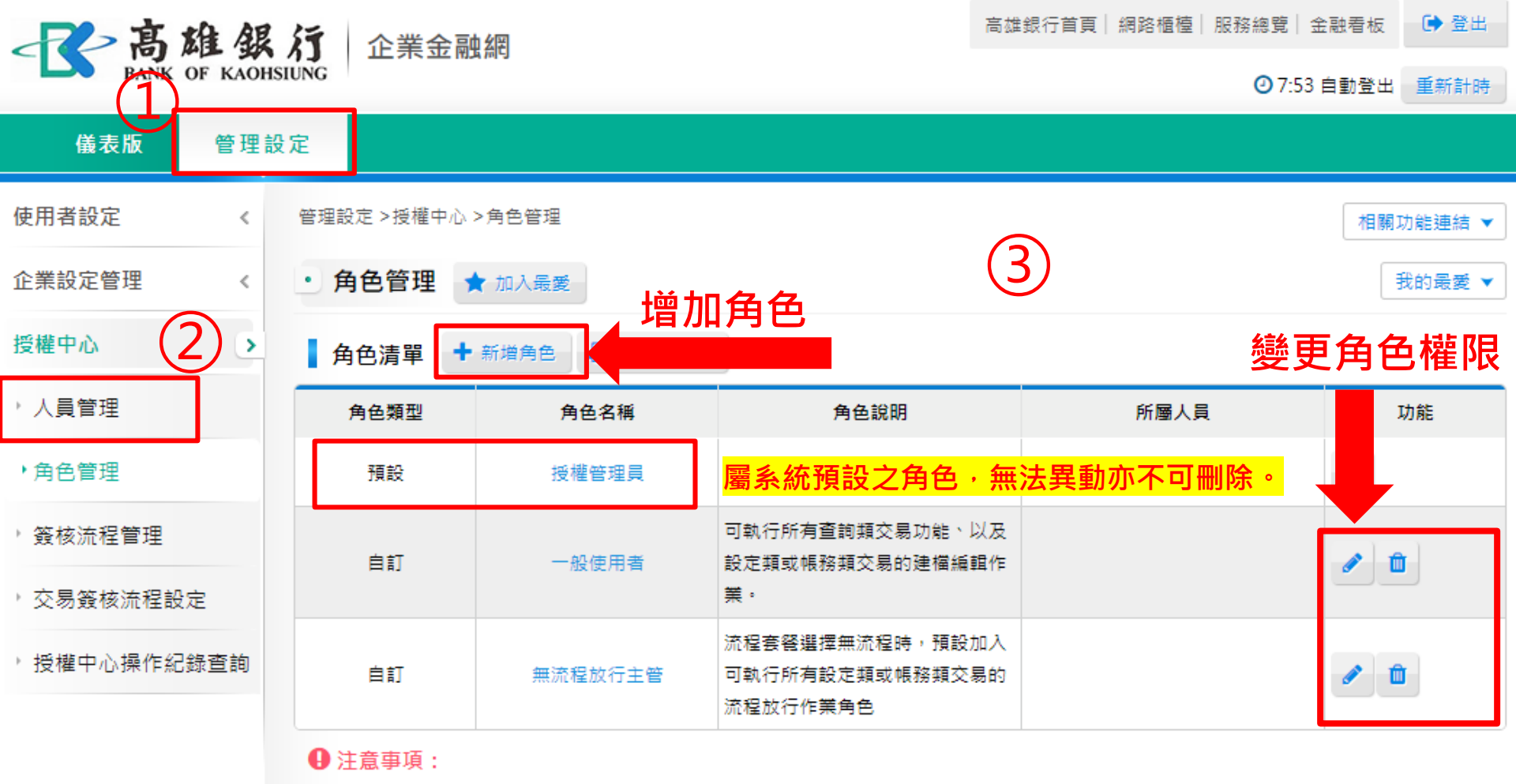

1. 角色類型為自訂且該角色已無所屬人員才可刪除。

2. 下載-企業授權中心操作流程作業指南(PDF檔)

# 角色管理設定(2/6)

### P1a.「新增」角色

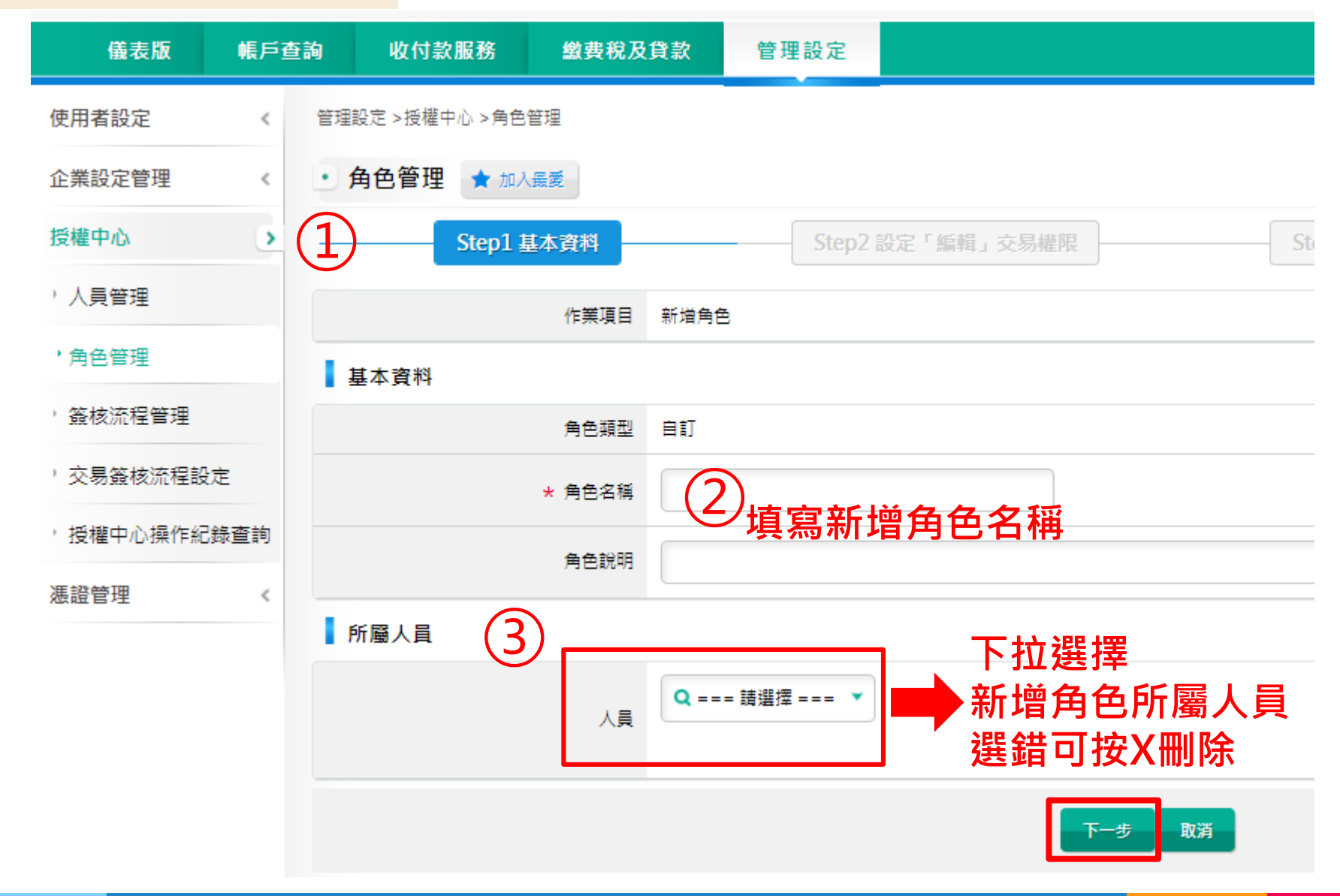

# 角色管理設定(3/6)

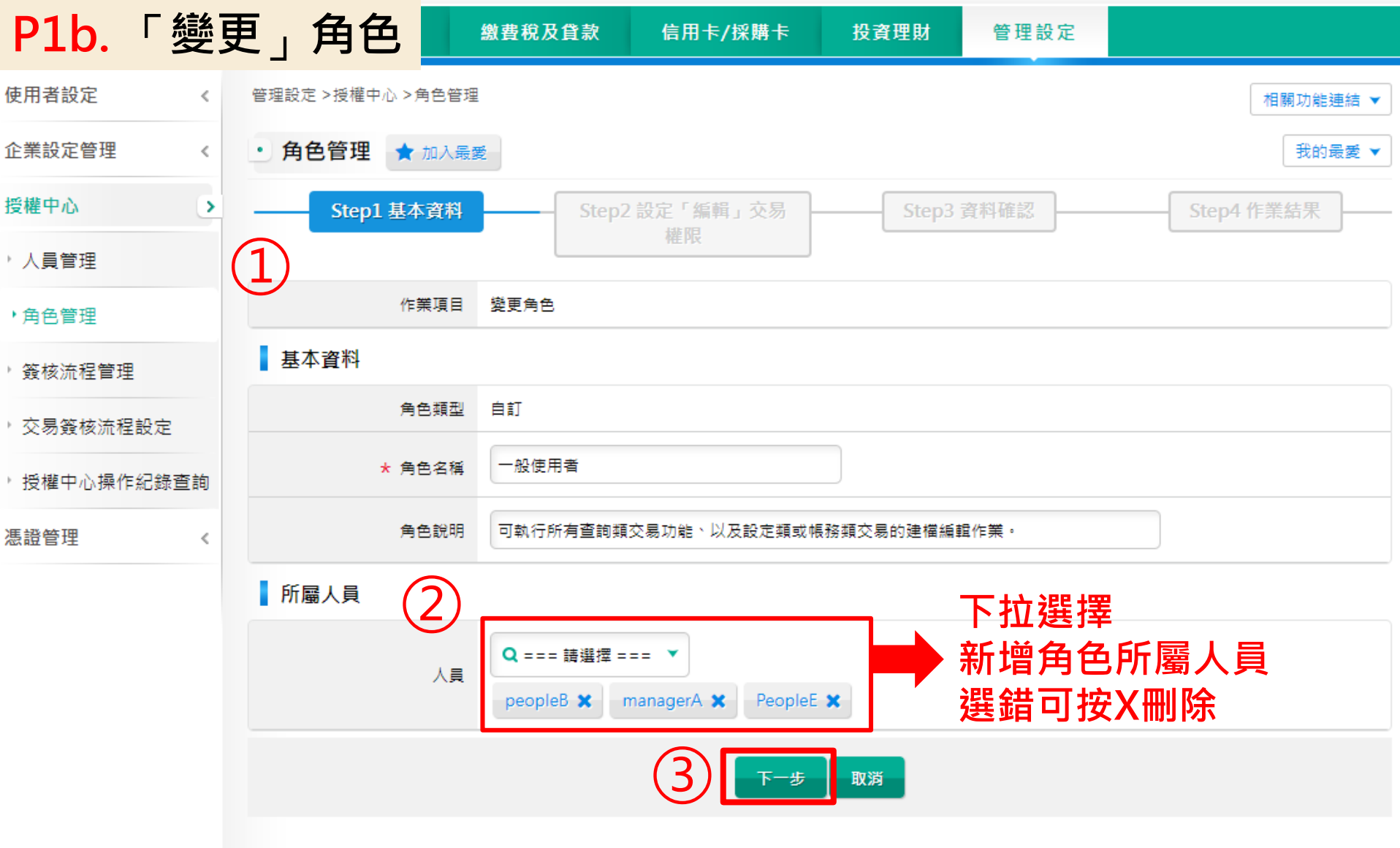

## 角色管理設定(4/6)

### P2. 設定角色選單使用權限

| 管理設定 >授權中心 >角色管理         |                 |                  |          |            |          | 相關         | 叻 |
|--------------------------|-----------------|------------------|----------|------------|----------|------------|---|
| • 角色管理 ★ 加入最愛            |                 |                  |          |            |          |            | 我 |
| Step1 基本資料               | 4               | Step2 設定「編輯」交易權限 |          | Step3 資料確認 | ]        | Step4 作業結果 |   |
| 作第                       | <b>東東日</b> 新増角色 |                  |          |            |          |            |   |
| 角色                       | 色類型 自訂          |                  |          |            |          |            |   |
| 角色                       | 色名稱 簡報          |                  |          |            |          |            |   |
| 11 名設定                   | 「編輯」交易權限        |                  |          |            |          |            |   |
| ☑ 帳戶查詢 (4) 設             | 定選單使            | 甲權限打「√」          |          |            |          |            |   |
| ☑歸戶查詢                    |                 |                  |          |            |          |            |   |
| ☑ 存款查詢 圣                 |                 |                  |          |            |          |            |   |
| □活/支存餘額查詢 □              | ]活/支存交易明細查詢     | □定期存款查詢 □支票狀況查詢  | □ 託收票據查詢 | □ 匯出匯款查詢   | □ 匯入匯款查詢 | □光票託收查詢    |   |
| □貸款查詢 ≚                  |                 |                  |          |            |          |            |   |
|                          | □臺幣貸款交易明細查詢     | □外幣貸款餘額查詢 □外幣貸款  | 吹交易明細查詢  |            |          |            |   |
| □水單/申報書查詢 🎽              |                 |                  |          |            |          |            |   |
| □ <sub>水單/交易憑證查詢</sub> [ | □外匯收支或交易申報書     | 查詢               |          |            |          |            |   |

# 角色管理設定(5/6)

### P2. 設定角色選單使用權限,設定完後點選放行

| ▶□ 收付款服務                                                                                                    |
|----------------------------------------------------------------------------------------------------|
| ✓ 轉帳付款                                                                                                    |
| ☑ 臺幣單筆付款  ☑ 臺幣整批付款  ☑ 外幣單筆付款  ☑ 外幣整批付款  ☑ 企網預約轉帳查詢/註ോ/展延  ☑ 票據託收檔案上傳  ☑ 匯入匯款解款  ☑ 轉帳付款交易處理狀態查詢                                                       |
| ✓薪資付款~                                                                                                    |
| ☑ <sub>薪資臺幣整批付款</sub> ☑ <sub>薪資付款預約註銷</sub> ☑ <sub>薪資付款交易處理狀態查詢</sub> 設定使用權限打「√」                                                                     |
| ┙付款管理~                                                                                                    |
| ☑ 付款交易範本管理                                                                                                    |
| ✓ 企業設定管理 ≤                                                                                                    |
| ✓ 企業基本參數管理  ✓ 約定事項總覽  ✓ 刪除約定轉入帳號  ✓ 付款/收款帳號簡稱設定  ✓ 收款人群組  ✓ 常用臺幣收款人管理  ✓ 外幣收款人管理  ✓ 檔案匯入格式設定 ✓ 訊息通知管理  ✓ 電子綜合對帳單申請/下載  ✓ 登入紀錄查詢  ✓ 操作紀錄查詢  ✓ 台外幣入帳通知 |
| □ <sub>授權中心</sub> ご <mark>授權管理員專屬功能</mark>                                                                                                    |
|                                                                                                    |
| ☑ <sub>憑證管理</sub> ☑ 放行主管預設功能                                                                                                    |
|                                                                                                    |
| 6 题 點選放行(尚未結束) 28                                                                                                    |

## 角色管理設定(6/6)

### P.3 確認設定資料後,點選「確定放行」

| ☑繳費~    |                 |                 |      |  |                   |          |          |           |          |  |
|---------|-----------------|-----------------|------|--|-------------------|----------|----------|-----------|----------|--|
| ✓ 中華電信費 | ✓ <sub>電費</sub> | ✓ <sub>水費</sub> | ☑健保費 |  | ≥ <sub>國民年金</sub> | ☑ 他行信用卡费 | ✓ 本行信用卡费 | ☑ 本行代收學雜費 | ✓ 代收其他款項 |  |
|         |                 |                 |      |  |                   |          |          |           |          |  |

### P.4 交易成功 · 作業完成

| ₩±w      | AAT TER +Л |                    |                  |                |       |            |                |          |
|----------|------------|--------------------|------------------|----------------|-------|------------|----------------|----------|
| 镜衣版      | 官理該        |                    |                  |                |       |            |                |          |
| 使用者設定    | <          | 管理設定 > 授權中心 > 角色管理 |                  |                |       |            | 相              | ■關功能連結 ▼ |
| 企業設定管理   | <          | • 角色管理 ★ 加入最愛      |                  |                |       |            |                | 我的最愛 ▼   |
| 受權中心     | >          |                    | Ste              | ep2 設定「編輯」交易權限 | E (R) | Step3 資料確認 | <br>Step4 作業結果 | <u> </u> |
| 人員管理     |            | 案件編號               | 2020112300023523 |                |       | -          |                |          |
| ・角色管理    |            | 作業結果               | ☑ 已放行,交易成功。      |                | =業完成  | Č          |                |          |
| 簽核流程管理   |            |                    |                  | 回功競            | i首頁   |            |                |          |
| 交易簽核流程設定 |            |                    |                  | _              |       | -          |                |          |
| 授權中心操作紀錄 | 查詢         |                    |                  |                |       |            |                | 20       |
|          |            |                    |                  |                |       |            |                | ,0       |

➡ 登出

◎ 6:52自動登出 重新計時

高雄銀行首頁|網路櫃檯|服務總覽|金融看板